## fischertechnik 🗪

## Firmware de Reparación del Controlador TXT 4.0 – Restablecimiento del Controlador a los Ajustes de Fábrica

Este documento describe cómo se puede restablecer la firmware del controlador TXT 4.0 a los ajustes de fábrica. Esto puede ser necesario, por ejemplo, si el controlador no arranca correctamente o si se desea eliminar todos los datos del controlador.

**ATENCIÓN:** ¡Todos los datos del controlador TXT 4.0 se restablecerán a los valores de fábrica!

Por favor, siga las instrucciones paso a paso. Si tiene alguna pregunta, no dude en contactarse con <u>fischertechnik-technik@fischer.de</u>.

 Utilice una tarjeta µSD de 4-32GB de capacidad. Descargue el archivo de imagen, por ejemplo, "image-production\_581-001-rev04\_sd-1.6.0\_tst-2.2.0\_fw-3.1.6cfg00.sdcard.zip" desde https://www.fischertechnik.de/txt40controller y descomprímalo en su computadora.

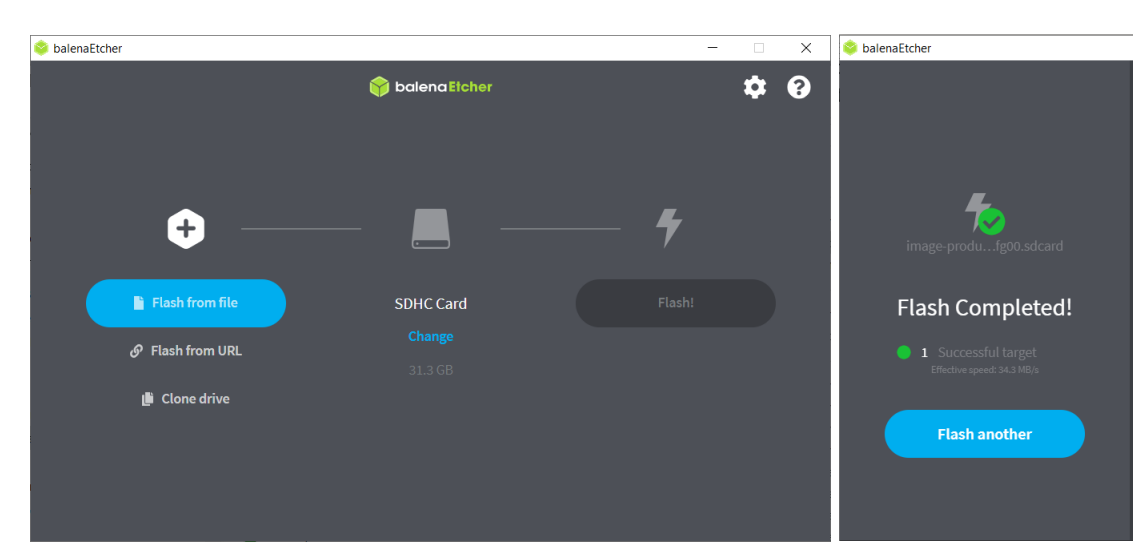

2. Para crear la tarjeta µSD puede usar Etcher, disponible en <u>https://www.balena.io/etcher/</u>.

- 3. Inserte la tarjeta µSD flasheada en el controlador TXT 4.0.
- 4. Conecte el pin C4 a tierra (ver imagen).
- 5. Encienda la alimentación.

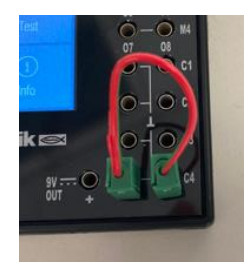

## fischertechnik 🗪

- Después de unos segundos, el botón ON/OFF debería comenzar a parpadear alternativamente en rojo y verde. Esto indica que el firmware está siendo flasheado. Este proceso suele durar aproximadamente 5 minutos.
- Si el proceso de flasheo se completa correctamente, el botón brillará en azul; si hay un error, brillará en rojo. Si el proceso es exitoso, puede retirar la tarjeta µSD. Al final del proceso de flasheo, debe desconectar manualmente el controlador de la alimentación eléctrica.

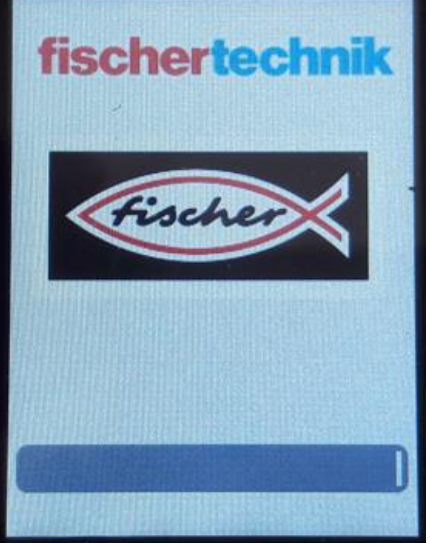

8. Para reiniciar el controlador TXT 4.0, presione el botón ON/OFF durante más de 3 segundos. El controlador iniciará el firmware desde la memoria interna.